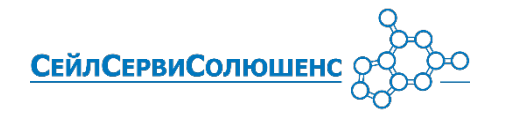

Выполнение основных операций на терминале\*

artpay.by # lpay.by # arendapos.by # Ирбис.бел # card2card.by 3c.by

Ознакомиться с полным руководством пользователя для ОАО «Белинвестбанк», ОАО «Белгазпромбанк» и ЗАО «МТБанк» можно перейдя по ссылке

KACCNPA?

190528102810

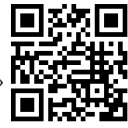

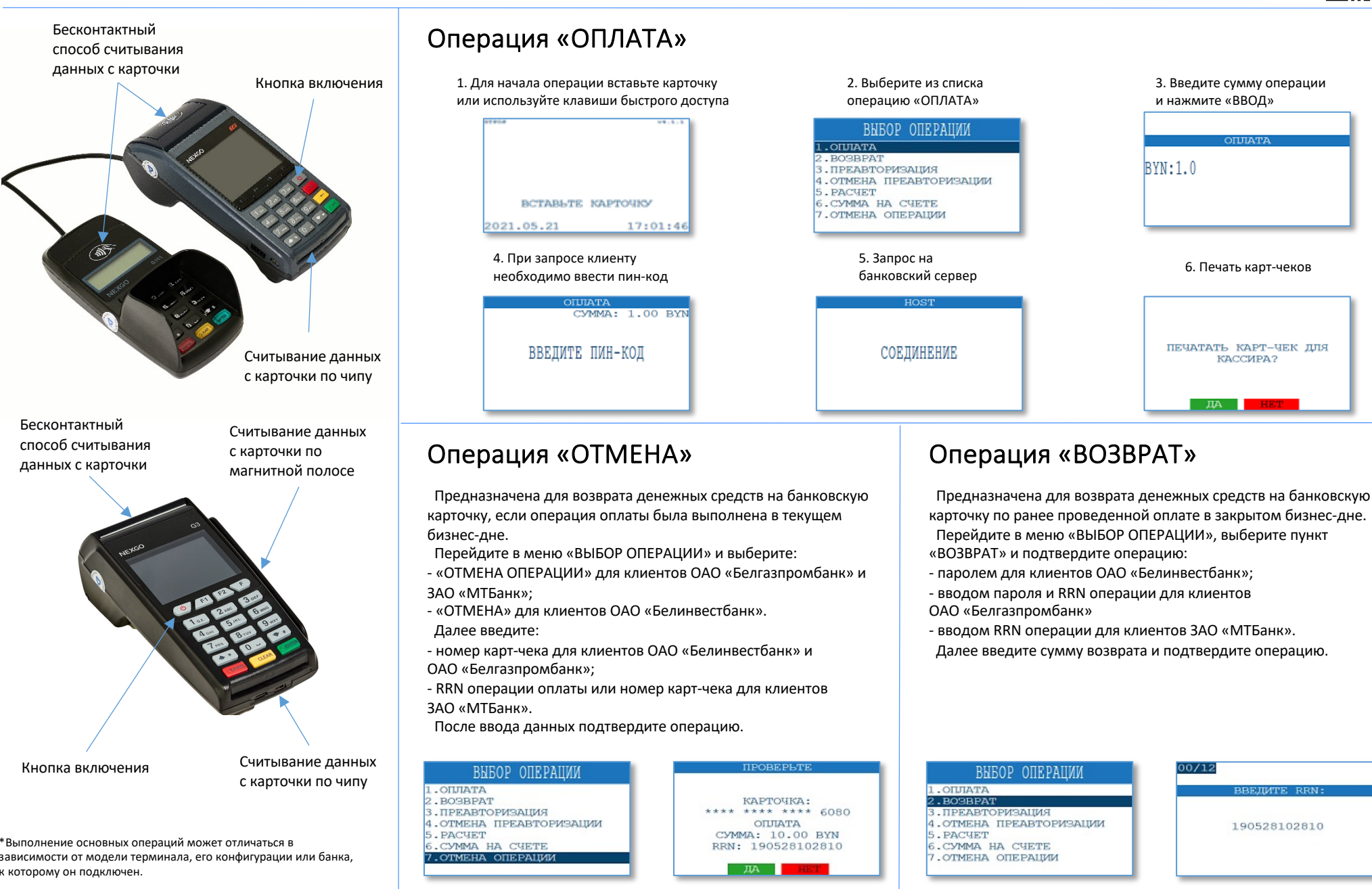

# Операция «Сверка итогов»

Предназначена для закрытия финансового бизнес-дня (сверки счетчиков операций на терминале и банковском сервере).

- Перейдите в «ГЛАВНОЕ МЕНЮ», выберите:
- «ЗАКРЫТЬ ДЕНЬ» для клиентов ОАО «Белинвестбанк»;
- «СВЕРКА ИТОГОВ» для клиентов ОАО «Белгазпромбанк»;
- «ВЫГРУЗКА» для клиентов ЗАО «МТБанк».

#### Выберите пункт «СВЕРКА ИТОГОВ» Результат операции ГЛАВНОЕ МЕНЮ 1.СМЕНА ПОЛЬЗОВАТЕЛЯ 2.ПЕЧАТЬ ЧЕКОВ 3.СПЕРКА ИТОГОВ 4.ДОП.ОПЕРАЦИИ 5.НАСТРОЙКИ 6.ПЕЧАТЬ ЕМУ-ДАННЫХ 0.ВЫХОД

# Тип отчета при закрытии смены

Для клиентов «ОАО «Белгазпромбанк» и ЗАО «МТБанк» можно изменить вид отчета, который печатается при выгрузке.

Перейдите в «ГЛАВНОЕ МЕНЮ», выберите пункт «НАСТРОЙКИ». При необходимости измените тип отчета:

- краткий (только итоговые суммы выполненных операций за текущий бизнес-день);

- полный (все проведенные операции за текущий бизнес-день).

### Выберите пункт «ВИД ОТЧЕТА»

### НАСТРОЙКИ

1.ПЕЧАТЬ ПАРАМЕТРОВ 2.УСТАНОВИТЬ ДАТУ/ВРЕМЯ 3.ИЗМ.ПАРОЛЬ ОПЕРАТОРА 4.АВТОСИХРОНИЗАЦИЯ 5.ВИД ОТЧЕТА (КРАТКИЙ) 0.ВЫХОД Двойным нажатием измените вид отчета

#### НАСТРОЙКИ 1. печать параметров 2. установить дату/время 3. изм. пароль оператора 4. автосихронизация 5. вид отчета (полный) 0. выход

### Печать дубликатов документов

Операция «ПЕЧАТЬ ОТЧЕТОВ» позволяет распечатать краткий или полный отчет за последний бизнес-день. Перейдите в «ГЛАВНОЕ МЕНЮ», выберите пункт «ДОП. ОПЕРАЦИИ».

В предложенном меню воспользуйтесь функцией:

- «ИТОГИ ЗА ДЕНЬ» для клиентов ОАО «Белинвестбанк» (позволяет распечатать только полный отчет);

 - «ПЕЧАТЬ ОТЧЕТОВ» для клиентов ОАО «Белгазпромбанка» и ЗАО «МТБанк».

Операция «ПЕЧАТЬ ЧЕКОВ» позволяет распечатать чек по последней выполненной успешной транзакции, получить чек согласно введенному порядковому номеру чека или введенному RRN операции.

| ПЕЧАТЬ ОТЧЕТОВ                         | ПЕЧАТЬ ЧЕКОВ                                                                             |
|----------------------------------------|------------------------------------------------------------------------------------------|
| ПОЛНЫЙ ОТЧЕТ<br>КРАТКИЙ ОТЧЕТ<br>ВЫХОД | 1. ПЕЧАТЬ ПОСЛЕДН. ЧЕКА<br>2. ПЕЧАТЬ ЧЕКА ПО НОМЕРУ<br>3. ПЕЧАТЬ ЧЕКА ПО RRN<br>0. ВЫХОД |

# Изменение текущего пароля кассира

Пароль может содержать не только цифры, но и буквы латинского алфавита. Для переключения между режимами ввода нажмите клавишу «F/MEHЮ». Рекомендуется использовать пароли, содержащие минимум одну цифру или минимум одну букву латинского алфавита. С помощью цифровых клавиш на клавиатуре терминала введите новый пароль длиной от 7 до 16 символов.

Перейдите в «ГЛАВНОЕ МЕНЮ» и выберите пункт «Настройки».

01/16

Выберите пункт «ИЗМ. ПАРОЛЬ ОПЕРАТОРА»

Измените пароль

ВВЕДИТЕ ПАРОЛЬ: ОТ 7 ЛО 16 СИМВОЛ

НАСТРОЙКИ 1.печать параметров 2.установить дату/время 3.изм.пароль оператора 4.автосихронизация 5.вид отчета (полный) 0.выход

### Возможные проблемы в процессе работы терминального оборудования и методы их решения

|                                            | Неисправность                                                              | Решение                                                                                                    |
|--------------------------------------------|----------------------------------------------------------------------------|----------------------------------------------------------------------------------------------------|
| к                                          | На терминале<br>неверные<br>дата и/или время                               | Перейдите в настройки<br>терминала и измените данные на<br>актуальные                                                                                                    |
| y                                          | Терминал не<br>может установить<br>соединение с<br>сервером<br>авторизации | Выполнить операцию «ПРОВЕРКА<br>СВЯЗИ», в разделе «ДОП.<br>ОПЕРАЦИИ».<br>Проверьте подключение к сети<br>(подключение "Ethernet" кабеля)<br>или сети оператора мобильной<br>связи. |
| 1ра                                        | Ошибка чтения<br>карты при<br>бесконтактном<br>способе оплаты              | Приложите карточку к<br>считывающему модулю и<br>дождитесь <b>звукового сигнала</b>                                                                                                |
| /квы<br>аами<br>ется<br>или<br>щью<br>овый | Появилась<br>цветная полоса на<br>бумаге принтера                          | Установите новый рулон бумаги                                                                                                    |
|                                            | Ошибка принтера<br>(не печатается<br>информация на<br>чековой ленте)       | Закройте крышку чекового<br>принтера.<br>Проверьте, правильно ли<br>установлен рулон бумаги.                                                                                       |
| ки».                                       | Терминал не<br>реагирует (завис)                                           | Нажмите и удерживайте кнопку<br>включения. Перезагрузите<br>терминал.                                                                                                    |
| 123                                        | Терминал не<br>включается                                                  | Проверьте подключение к<br>источнику питания.<br>Если проблема не устранилась,<br>обратитесь в техническую<br>поддержку (17) 393-02-94,<br>(44) 500-05-39, (44) 500-05-42          |